## 6SL3210-1KE17-5AP1现货西门子代理

| 产品名称 | 6SL3210-1KE17-5AP1现货西门子代理                          |
|------|----------------------------------------------------|
| 公司名称 | 湖南西控自动化设备有限公司                                      |
| 价格   | .00/件                                              |
| 规格参数 | 西门子:G120C<br>变频器:3KW内置A级滤波版<br>德国:3AC 380-480V滤波A级 |
| 公司地址 | 中国(湖南)自由贸易试验区长沙片区开元东路<br>1306号开阳智能制造产业园(一期)4#栋301  |
| 联系电话 | 17838383235 17838383235                            |

## 产品详情

## Proface普洛菲斯触摸屏导入西门子S7-1500T符号变量的操作方法详解

西门子TIA博途符号变量导入的具体操作方法如下:

Proface普洛菲斯软件版本:GP-Pro EX 4.09.500

西门子TIA博途软件版本:TIA Portal V18 SP3

如图1,新添加一个PLC控制器PLC2,可以看到,已经存在的控制器PLC1为欧姆龙NJ系列,也是以符号 变量的方式导入:

^图1

如图2,按步骤操作来到第6步的画面:

^图2

如图3,在相应路径找到被导入符号变量的西门子PLC程序,选中后点击"打开"按钮:

^图3

如图4,正在分析被导入的西门子程序中所包含的符号变量:

^图4

如图5,分析完成后,会显示符号变量占用的内存容量,以" Tag Capacity " 后显示的百分比为准,只要< 即可导入。日志路径对应的文件,用于检查导入是否有错误,以及具体的错误内容,如有发生导入失败 的情况,可以通过这个日志文件去查看及处理。

^图5

如图6:点击"OK"按钮后,弹出带有黄色感叹号的警告提示框,它的中文直译意思如下:

"生成的TIA项目数据大小超过了大限制。如果已选择,请在减少TIA项目数据大小后重新导入。Display 系列不是"IPC、PC/AT兼容机或SP5000系列开箱"。"

这只是一个警告性的提示,可以直接点击"确定"按钮进入下一步操作。

^图6

如图7, 弹窗提示如下, 它的中文直译为:

"导入成功。请在日志文件中确认导入结果。"

直接点击"确定"按钮进入下一步操作。

^图7

如图8,显示的即为所导入的符号变量,

直接点击"OK"按钮进入下一步操作。

^图8

如图9,直接点击"确定"按钮进入下一步操作。

^图9

如图10,可以看到,IP地址已改变,符号变量文件名也已经改变为所需名称。